# SEGÉDLET AZ ONLINE FÖLDHIVATALI SZOLGÁLTATÁS IGÉNYBEVÉTELÉHEZ – E HITELES TULAJDONI LAP LEKÉRÉSE

Keresse fel a földhivatali szakigazgatás hivatalos honlapját a <u>https://www.foldhivatal.hu/</u> címen. A felső sárga menüsávban válassza ki a "Földhivatal online" menüpontot.

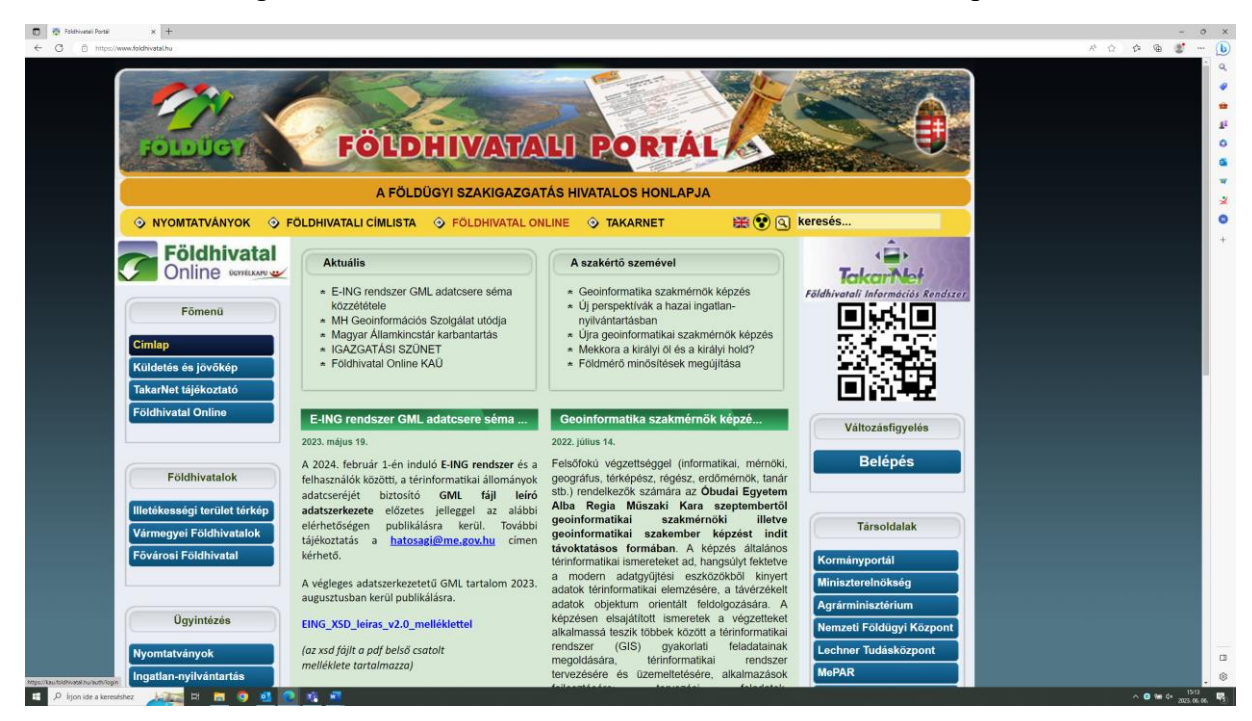

A szolgáltatás igénybevételéhez lépjen be Ügyfélkapuval vagy KAÜ-vel.

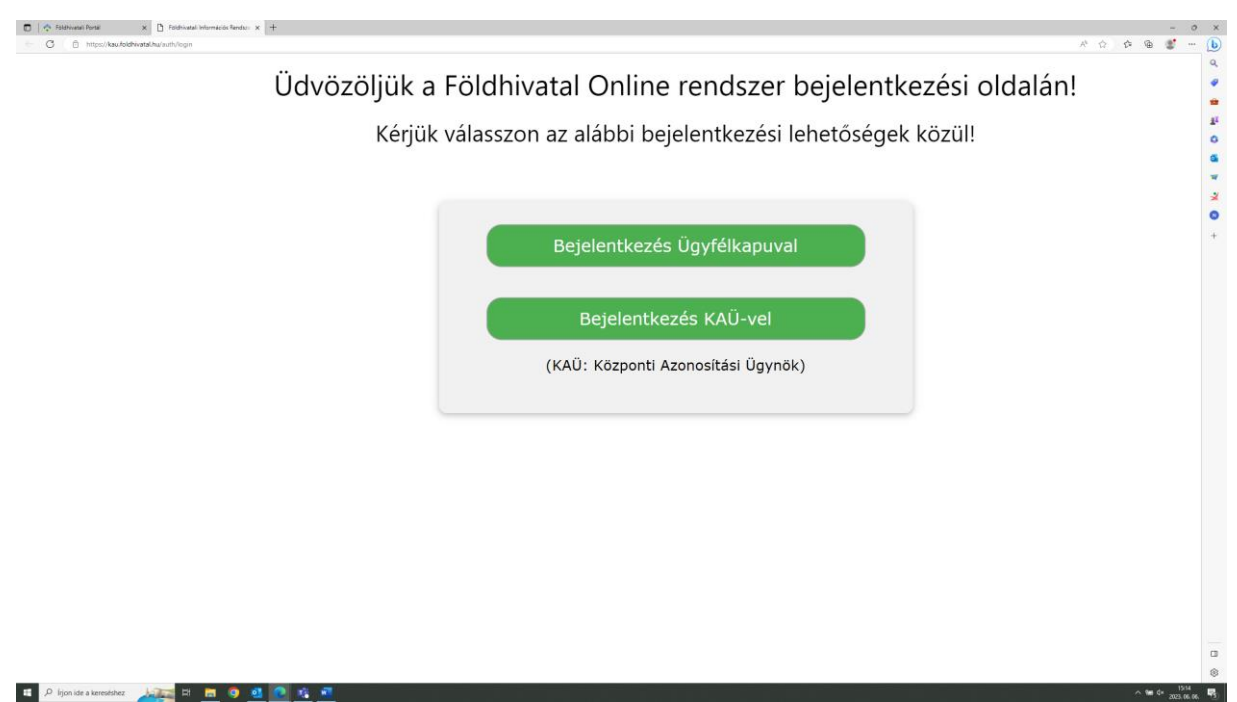

# 1. Ügyfélkapu belépés

Az Ügyfélkapu választása esetén a felület átlépteti az Ügyfélkapu bejelentkezés oldalára, ahol az ügyfélkapus felhasználónevével és jelszavával léphet be.

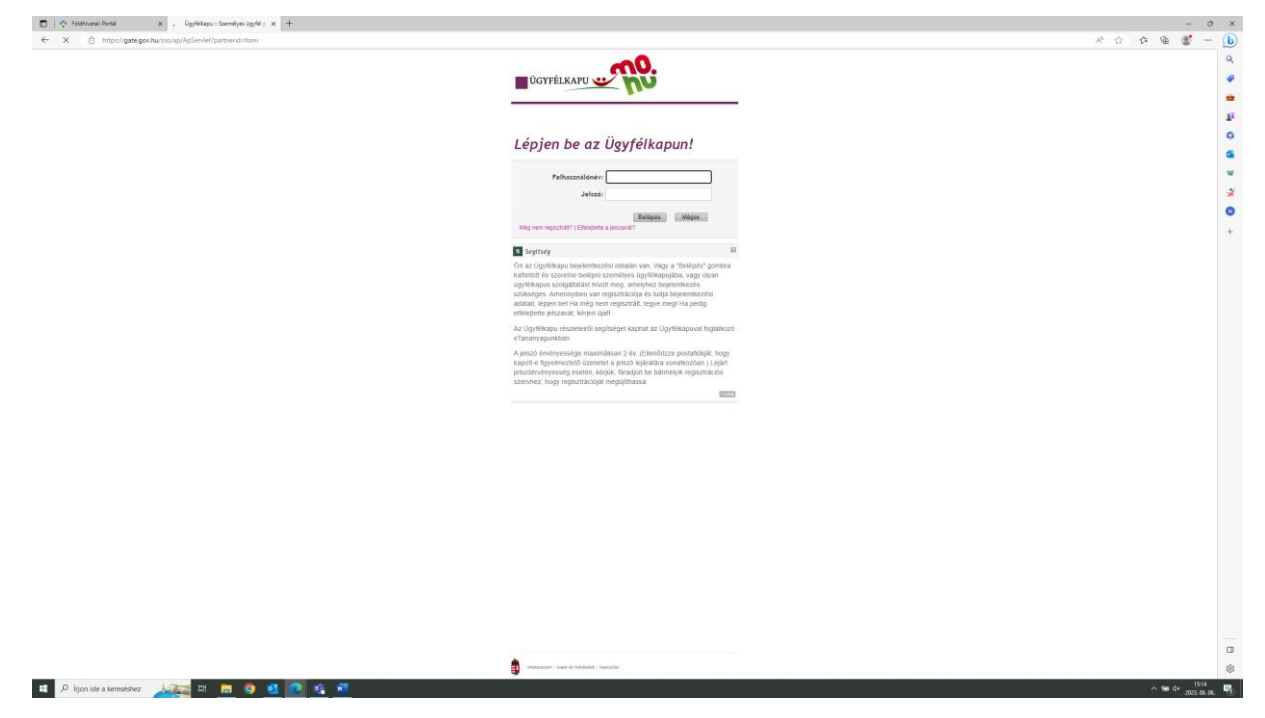

# 2. KAÜ belépés

A KAÜ választása esetén a felület átlépteti a KAÜ oldalára, ahol a felületen megjelenő azonosítási módok közül választhat a belépéshez.

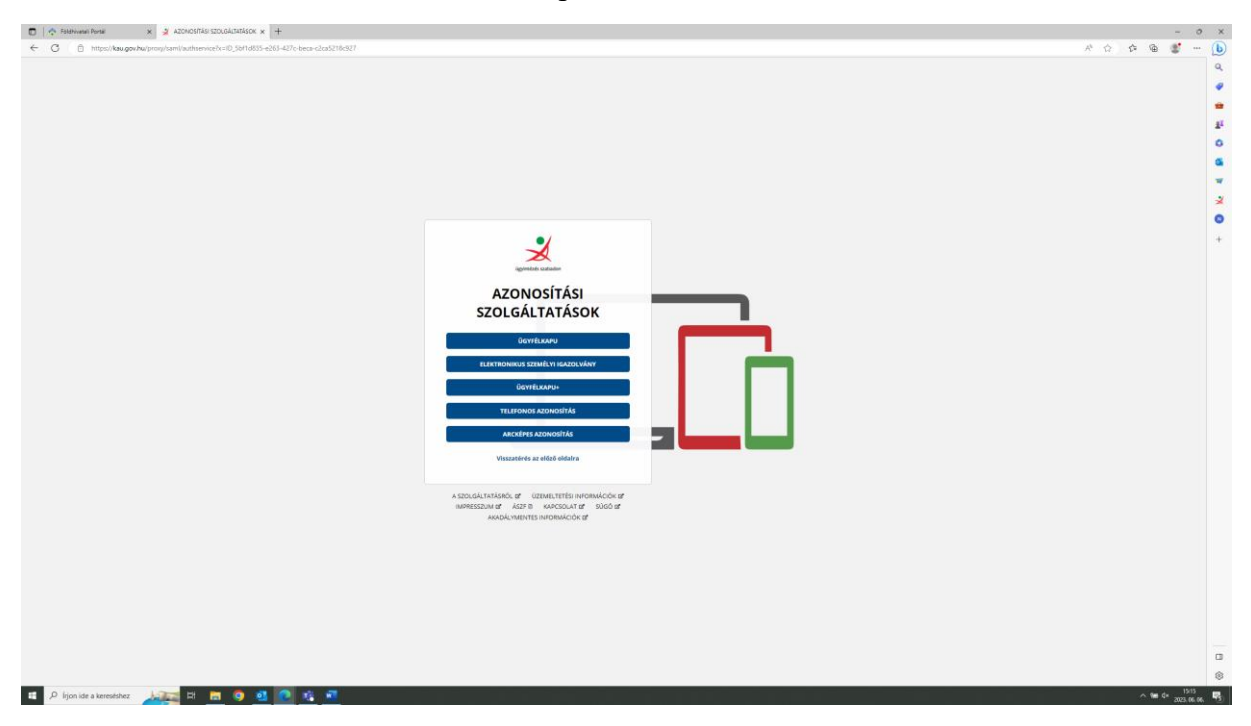

Belépést követően a rendszer visszalépteti a földhivatali oldalra, ahol rövid – néhány másodperces – várakozást követően megjelenik a zöld "Belépés" gomb.

TkBZgFDkSfrrGB9GB1M3VIIyJaVQTJRHcOunitRrrPkiByhfZg&TARGET=

|         | Néhány másodperc múlva az oldal alján megjelenő Belépés gombra kattintva beléphet a <b>Földhivatal Online</b> szolgáltatás oldalára.                                                                                                    |
|---------|----------------------------------------------------------------------------------------------------|
| Tájékoz | tatjuk, hogy a Földhivatal Online rendszerbe történő belépést követően Ön a Lechner Nonprofit Kft. elektronikus információs rendszerét haszná<br>A rendszer használata során a rendszerben végzett felhasználói tevékenységek rögzítésre, naplózásra kerülnek.<br>A rendszer jogosulatian használata tilos, és büntetőjogi vagy polgárjogi felelősségre vonással jár.<br><b>A rendszer használata egyben a felhasználó előbbiekbe történő beleegyezését is jelenti.</b> |

A "Belépés" gomb megnyomása után a kezdőoldalon az alsó menüből a "Szolgáltatások indítása" menü választása szükséges.

| ~                                                           | Földhiva<br>Online                                                                                                    | atal                                                                                              | ÜGYFÉL SZOLGÁLAT<br>Telefon: 1818 (1-es menü 4-<br>Elémető: 0-24 óra                                                                                                    | es menüpont)                                                                       | Írjon nekünk Hibabejelentés                                                                      |                                                        |
|-------------------------------------------------------------|----------------------------------------------------------------------------------------------------|---------------------------------------------------------------------------------------------------|----------------------------------------------------------------------------------------------------|------------------------------------------------------------------------------------|--------------------------------------------------------------------------------------------------|--------------------------------------------------------|
|                                                             | 0.11110                                                                                                    |                                                                                                   |                                                                                                    |                                                                                    |                                                                                                  |                                                        |
| Tisztelt 📕                                                  |                                                                                                    |                                                                                                   |                                                                                                    |                                                                                    |                                                                                                  |                                                        |
| Üdvözölji                                                   | ik a Földhivatal O                                                                                                    | nline rendsze                                                                                     | erben!                                                                                                    |                                                                                    |                                                                                                  |                                                        |
|                                                             |                                                                                                    |                                                                                                   |                                                                                                    |                                                                                    |                                                                                                  |                                                        |
| Tájékoz<br>szolgál<br>A 2000<br>A letölt<br>rendsz<br>menüp | ztatjuk Tisztelt Ügyfeleir<br>tatást követő naptól me<br>. évi C. törvény 166. §<br>tött dokumentumokró<br>erhez! A csatlakozás i<br>ontban tájékozódhat. | nket, hogy a díjk<br>egtalálható a Lek<br>5. (1) bekezdése<br>el számla kérésé<br>menetéről és fe | öteles lekérdezésekről a rendsz<br>érdezett dokumentumok között.<br>szerint a nyugta is könyvelés<br>ere nincs lehetőség, amennyib<br>Itételeiről a Földhivatali portál | er elektronikusan a<br>i bizonylatnak min<br>en arra szüksége<br>I oldalon (www.fo | aláírt nyugtát állít elő. Az e<br>nősül.<br>9 van, kérjük csatlakozzo<br>Idhivatal.hu) a "TAKARN | lkészült nyugta a<br>on a TAKARNET<br>IET tájékoztató" |
| Karban                                                      | tartás                                                                                                    |                                                                                                   |                                                                                                    |                                                                                    |                                                                                                  |                                                        |
| Tisztelt F                                                  | elhasználól                                                                                                    |                                                                                                   |                                                                                                    |                                                                                    |                                                                                                  |                                                        |
| Értesítjül                                                  | k, hogy a Földhivatal Onli                                                                                                    | line rendszerben 2                                                                                | 2023. június 9-én pénteken 16:00                                                                                                    | és 23:00 között ka                                                                 | arbantartást végzünk.                                                                            |                                                        |
| Ezen idő<br>elérhető.                                       | iszak alatt a Földhivatal                                                                                                    | Online szolgáltat                                                                                 | tásban az új felhasználók regisztr                                                                                                    | ációja valamint a s                                                                | zemélyes adatok megadás                                                                          | a, módosítása nem lesz                                 |
| Kérjük a                                                    | fentiek figyelembevételét                                                                                                    | tl Szíves megérté                                                                                 | sét köszönjük.                                                                                                    |                                                                                    |                                                                                                  |                                                        |
| A jogsz                                                     | abályok tiltják az ing                                                                                                    | gatlan-nyilvánt                                                                                   | artási adatok továbbszolgál                                                                                                    | tatását                                                                            |                                                                                                  |                                                        |
| Tisztelt F                                                  | elhasználók!                                                                                                    |                                                                                                   |                                                                                                    |                                                                                    |                                                                                                  |                                                        |
| Felhívjuk<br>fizetendő<br>jogszabá                          | : a figyelmüket, hogy az<br>i igazgatási szolgáltatás<br>ilysértés megállapítása e                                                                        | iz "1997. évi CXI<br>si díj összegét m<br>esetén közigazgata                                      | I. törvény az ingatlan-nyilvántart<br>eghaladó ellenérték fejében törté<br>ási bírság kiszabásának van helye                                                            | ásról" jogszabály 7<br>nő továbbadása va<br>."                                     | 79/A. §-a alapján "Tulajdon<br>igy erre vonatkozó szolgáll                                       | nilap-másolatnak az érte<br>tatás felkínálása tilos. A |
| OTP fiz                                                     | etés ellenőrzése                                                                                                    |                                                                                                   |                                                                                                    |                                                                                    |                                                                                                  |                                                        |
| Tisztel                                                     | t Felhasználól                                                                                                    |                                                                                                   |                                                                                                    |                                                                                    |                                                                                                  |                                                        |
| Ameni<br>ne ké<br>között                                    | nyiben az online fizetést<br>rje le újból a tulajdoni<br>t a "Lekérdezett dokum                                                                           | követően a fizeté<br>lapot, hanem vá<br>nentumok'' menü                                           | es ellenőrzése sikertelen és a kért<br>Irja meg amig a rendszer elérhe<br>ben, hogy a dokumentum letölth                                                                | tulajdoni lap vagy te<br>tővé teszi azt! 10-<br>nető-e!                            | érkép nem tölthető le azonr<br>20 perc elteltével ellenőri                                       | nal, akkor kérjük, hogy<br>izze a szolgáltatások       |
| Megér                                                       | tését köszönjük.                                                                                                    |                                                                                                   |                                                                                                    |                                                                                    |                                                                                                  |                                                        |
|                                                             |                                                                                                    |                                                                                                   |                                                                                                    |                                                                                    |                                                                                                  |                                                        |
|                                                             |                                                                                                    | 🔸 Szolgál                                                                                         | tatások indítása                                                                                                    |                                                                                    |                                                                                                  |                                                        |
|                                                             |                                                                                                    | Földhivat                                                                                         | ali szolgáltatások itt erhetők el                                                                                                    |                                                                                    |                                                                                                  |                                                        |
|                                                             |                                                                                                    | 📄 Személ                                                                                          | yes adatok megadása                                                                                                    |                                                                                    |                                                                                                  |                                                        |
|                                                             |                                                                                                    | Ugyfélkar                                                                                         | ous azonositó adatok megadása ellen                                                                                                    | örzéshez                                                                           | <u></u>                                                                                          |                                                        |
|                                                             |                                                                                                    | 🔶 Hibabej                                                                                         | jelentések és válaszok                                                                                                    |                                                                                    |                                                                                                  |                                                        |
|                                                             |                                                                                                    | Itt tekinth                                                                                       | eti meg korábbi bejelentéseit és olva:                                                                                                    | shatja el a válaszokat.                                                            | • • • • • • • • • • • • • • • • • • • •                                                          |                                                        |
|                                                             |                                                                                                    | 🔶 Felhasz                                                                                         | ználói kézikönyv                                                                                                    |                                                                                    |                                                                                                  |                                                        |
|                                                             |                                                                                                    | Részletes                                                                                         | i leirás a Földhivatal Online rendszer l                                                                                                    | használatáról.                                                                     |                                                                                                  |                                                        |
| Közlen                                                      | nények                                                                                                    |                                                                                                   |                                                                                                    |                                                                                    |                                                                                                  |                                                        |
|                                                             |                                                                                                    |                                                                                                   |                                                                                                    |                                                                                    |                                                                                                  |                                                        |

A Szolgáltatások részen belül válassza ki az "Ingatlan keresése" menüpontot.

| <b>Földhivatal</b><br>Online                      | ÜGYFÉL SZOLGÁLAT<br>Telefon: 1818 (1-es menü 4-es menüpont)<br>Elérhető: 0-24 óra | nekünk Hibabejelentés |
|---------------------------------------------------|-----------------------------------------------------------------------------------|-----------------------|
| Kezdőlap Szolgáltatások                           |                                                                                   |                       |
| Az előző oldalakra történő visszalépéshez használ | ja a fenti navigációs sávot! A böngésző Vissza gombja mindig a Kezdőla            | apot jeleníti meg.    |
| Szolgáltatások                                    |                                                                                   |                       |
|                                                   |                                                                                   |                       |
| 🔸 Ing                                             | jatlan keresése                                                                   |                       |
| Dok                                               | umentum, szolgáltatás igénylése ingatlan kiválasztásával.                         |                       |
| 🍺 Üg                                              | yintézési folyamat követése                                                       |                       |
| Ügy                                               | rek státuszának lekérdezése.                                                      | •                     |
| 🔶 Lei                                             | kérdezett dokumentumok                                                            |                       |
| Kor                                               | ábban már lekérdezett dokumentumokat díjmentesen újra megjeleníthet               | ti. 🤪                 |

Ingatlant kereshet az ingatlan helyrajzi száma és címe alapján is.

| <b>Földhivatal</b><br>Online                             | ÜGYFÉL SZOLGÁLAT<br>Telefon: 1818 (1-es menü 4-es menüpont)<br>Elémető: 0-24 órs    | Írjon nekünk Hibabejelentés |  |
|----------------------------------------------------------|-------------------------------------------------------------------------------------|-----------------------------|--|
| > Kezdőlap > Szolgáltatások > Keresési mód > választás   | Keresési feltétel <b>X</b> álasztás <b>X</b> Fizetés <b>X</b> Dokumentu<br>megadása |                             |  |
| Az előző oldalakra történő visszalépéshez használja a fe | enti navigációs sávot! A böngésző Vissza gombja mindig a                            | ı Kezdőlapot jeleníti meg.  |  |
| Dokumentum, szolgáltatás igén                            | nylése ingatlan kiválasztásával                                                     |                             |  |
| 🔸 Keresé                                                 | s helyrajzi szám alapján                                                            |                             |  |
| Ingatian                                                 | keresése pontosan ismert helyrajzi szám alapján.                                    | Q                           |  |
| 📦 Keresé                                                 | s cím alapján                                                                       |                             |  |
| Ingatlan k                                               | keresése teljes, vagy részleges cím alapján.                                        | Q                           |  |
|                                                          |                                                                                     |                             |  |

**Figyelem!** Javasoljuk, hogy amennyiben ismeri a keresett ingatlan helyrajzi számát, a "Keresés helyrajzi szám alapján" menüpontot válassza!

**Figyelem!** Cím és helyrajzi szám alapján történő keresés esetén egyaránt ügyeljen arra, hogy az űrlap adatait lehetőleg sorrendben (balról jobbra, fentről lefele) töltse ki, ugyanis így biztosított a dinamikus űrlapelemek (pl. választólisták) megfelelő működése.

Az egyes űrlapmezők között a TAB billentyűvel válthat, egyszeri megnyomására a villogó kurzor átugrik a következő mezőbe, az újonnan leütött karakterek itt jelennek meg. Ha a TAB megnyomása alatt a SHIFT gombot nyomva tartja, akkor az előző mezőbe ugorhat vissza.

A megjelenő űrlap felső részén az adatszolgáltatást kérő adatai jelennek meg.

Az űrlap alsó részén a kereséshez szükséges adatokat adhatja meg.

## 1. Cím szerinti keresés

Választania kell, hogy az ingatlant tagolt (részletes adatok, utca, belterület neve, házszám, stb.), vagy speciális (valamilyen oknál fogva nem tagolható) cím alapján keresi. A speciális címet olyan esetekben használják, amikor valamilyen okból a címet (pl. külföldi cím, postai címmel nem rendelkező ingatlan) nem lehet tagolt címként felvenni. Ez a cím forma tulajdonképpen egy tetszőleges karaktersorozat. Az űrlapnak csak a megfelelő részeit kell értelemszerűen kitölteni.

| line                                                                                                    | tal                                 | Telefon: 1818 (1-es me                | nü 4-es menüpont)  | Írjon nekünk                    | Hibabejelentés |
|----------------------------------------------------------------------------------------------------|-------------------------------------|---------------------------------------|--------------------|---------------------------------|----------------|
|                                                                                                    |                                     | Elemeto: 0-24 ora                     |                    |                                 |                |
| olgáltatások Xe<br>vál                                                                                     | resési mód Arresé<br>asztás megad   | si feltétel Ingatlan<br>ása választás | Fizetės Doku       |                                 |                |
| történő visszalépés                                                                                        | hez használja a fenti na            | vigációs sávot! A böngészó            | ó Vissza gombja mi | ndig a Kezdőlapot jele          | níti meg.      |
| um, szolgál                                                                                                | tatás igénylé                       | se ingatlan kiv                       | álasztásáv         | al                              |                |
|                                                                                                    |                                     |                                       |                    |                                 |                |
| Adatszolgá                                                                                                 | ltatást kérő adatai                 |                                       |                    |                                 |                |
| Név:                                                                                                    |                                     |                                       |                    |                                 |                |
| Cím:                                                                                                    |                                     |                                       |                    |                                 |                |
| Helység:                                                                                                   |                                     | Irányítósz                            | ám:                |                                 |                |
| Út/Utca:                                                                                                   |                                     |                                       |                    |                                 |                |
|                                                                                                    |                                     |                                       |                    |                                 |                |
|                                                                                                    |                                     |                                       |                    |                                 |                |
| Keresés cír                                                                                                | n szerint 😧                         |                                       |                    |                                 |                |
| Keresés cír<br>Helység:                                                                                    | n szerint 🧕<br>Gyöngyös             |                                       |                    |                                 |                |
| Keresés cír<br>Helység:<br>Út/Utca:                                                                        | n szerint 😧<br>Gyöngyös<br>Akadémia | UTCA                                  | v                  | Házszám:                        | 1              |
| Keresés cír<br>Helység:<br>Út/Utca:<br>Épületjel:                                                          | n szerint 📀<br>Gyöngyös<br>Akadémia | UTCA                                  | v                  | Házszám:<br>Lépcsöház:          | 1              |
| Keresés cír<br>Helység:<br>Út/Utca:<br>Épületjel:<br>Szint:                                                | n szerint<br>Gyöngyös<br>Akadémia   | UTCA                                  | v                  | Házszám:<br>Lépcsőház:<br>Ajtó: | 1              |
| Keresés cír<br>Helység:<br>Út/Utca:<br>Épületjel:<br>Szint:<br>Speciális cím                               | n szerint<br>Gyöngyös<br>Akadémia   | UTCA                                  | v                  | Házszám:<br>Lépcsőház:<br>Ajtó: | 1              |
| Keresés cír<br>Helység:<br>Út/Utca:<br>Épületjel:<br>Szint:<br>Speciális cím                               | n szerint 🔮<br>Gyöngyös<br>Akadémia | UTCA                                  | ~                  | Házszám:<br>Lépcsőház:<br>Ajtó: | 1              |
| Keresés cír<br>Helység:<br>Út/Utca:<br>Épületjel:<br>Szint:<br>Speciális cím<br>Cím első re<br>Cím első re | n szerint <table-cell></table-cell> | UTCA                                  | ~                  | Házszám:<br>Lépcsőház:<br>Ajtó: | 1              |
| Keresés cín<br>Helység:<br>Út/Utca:<br>Épületjel:<br>Szint:<br>Speciális cím<br>Cím első m<br>Cím első m   | n szerint<br>Gyöngyös<br>Akadémia   | UTCA                                  | ~                  | Házszám:<br>Lépcsőház:<br>Ajtó: |                |
| Keresés cír<br>Helység:<br>Út/Utca:<br>Épületjel:<br>Szint:<br>Speciális cím<br>Cím első re<br>Cím másor   | n szerint 😧<br>Gyöngyös<br>Akadémia | UTCA                                  | ~                  | Házszám:<br>Lépcsöház:<br>Ajtó: | 1              |

## a) Tagolt cím esetén:

- Adja meg a helység nevét (nagy kezdőbetűvel). Az ingatlan-nyilvántartást a megyei jogú városokban (pl. Debrecen, Miskolc, Pécs, Szeged) és Budapesten kerületenként vezetik, ezért ezen esetekben a város neve mellett meg lehet adni a kerület számát is (pl. Pécs I. vagy Pécs I). Célszerű csak abban az esetben megadni a kerületet, amennyiben a kerület nélküli helységnév megadása esetén túl sok találatot jelenít meg a rendszer.
- 2. Adja meg az utca nevét (nagy kezdőbetűvel).
- 3. A legördülő listából válassza ki a közterület jellegét.

**Figyelem!** Amennyiben ezt a mezőt üresen hagyja a rendszer a kereséskor nem veszi figyelembe a közterület jelleget. Vagyis a rendszer az összes megadott nevű és házszámú találatot megjeleníti az adott helységben függetlenül a közterület jellegétől.

- 4. Adja meg a házszámot. A mezőben csak szám adható meg, betű, pont vagy más írásjel nem. Intervallum esetén (pl. 1-3, 3-5) csak az első számot írja be a mezőbe.
- 5. Ha van, adja meg az épületjelet. Épületjel esetében csak a betű kerüljön megadásra, pont nélkül.

**Figyelem!** Amennyiben a keresett ingatlan nem található, hagyja el először a helység esetében a kerület, majd ezt követően az épületjel megadását a találatok bővítéséhez. A település, utcanév és házszám mezők kitöltése kötelező.

## 2. Speciális cím esetén:

- 1. A helység melletti mezőben adja meg a helység nevét (nagy kezdőbetűvel). Az ingatlannyilvántartást a megyei jogú városokban (pl. Debrecen, Miskolc, Pécs, Szeged) és Budapesten kerületenként vezetik, ezért ezen esetekben a város neve mellett meg lehet adni a kerület számát is (pl. Pécs I. vagy Pécs I).
- 2. A Speciális cím részen a Cím első része, illetve a Cím második része melletti mezőben adja meg a speciális címet. Például: *Egri Csillagok utca 45 udvar 1 szám*.

**Figyelem!** Speciális cím kitöltése esetén a rendszer figyelmen kívül hagyja a többi mezőbe beírt adatot!

Sikertelen keresés esetén megjelenik a hiba oka és a korábban kitöltött űrlap. A hiba megszűntetéséhez ellenőrizze le a kitöltött űrlapon szereplő adatokat és szükség esetén módosítsa, illetve pontosítsa azokat.

## **B) Helyrajzi szám szerinti keresés**

| adilan & Castailtationk &      | Konnedel mid a K                |                         | autor a Fizetér a Dokume     | ntum                   |        | - 7 |
|--------------------------------|---------------------------------|-------------------------|------------------------------|------------------------|--------|-----|
|                                | választás                       | egadása                 | lasztás ) Pizetes ) Dokume   | ntum                   |        |     |
| lőző oldalakra történő visszal | épéshez használja a fe          | nti navigációs sávot! A | böngésző Vissza gombja mindi | g a Kezdőlapot jelenít | i meg. |     |
| kumentum, szolg                | gáltatás igén                   | ylése ingatla           | n kiválasztásával            | 1                      |        |     |
|                                |                                 |                         |                              |                        |        |     |
| Adatszo                        | lgáltatást kérő ad              | latai                   |                              |                        |        |     |
| Név:                           |                                 |                         |                              |                        |        |     |
| Cím:                           |                                 |                         |                              |                        |        |     |
| Helysé                         | g:                              | 1                       | rányítószám:                 |                        |        |     |
| Út/Utc                         | a:                              |                         |                              |                        |        |     |
|                                |                                 |                         |                              |                        |        |     |
| Keresés                        | helyrajzi szám s                | zerint 🥹                |                              |                        |        |     |
| Helysé                         | g: Gyöngyös                     |                         |                              |                        |        |     |
| Fekvé                          | Belterület                      | ~                       |                              |                        |        |     |
| Helyra                         | zi szám: Külterület<br>Zártkert |                         |                              |                        |        |     |
|                                |                                 |                         |                              |                        |        |     |
|                                |                                 |                         |                              |                        |        |     |
|                                |                                 |                         |                              |                        |        |     |

A helység felirat melletti mezőbe írja be a helységnevet. Az ingatlan-nyilvántartást a megyei jogú városokban (pl. Debrecen, Miskolc, Pécs, Szeged) és Budapesten kerületenként vezetik, ezért ezen esetekben a város neve mellett meg lehet adni a kerület számát is (pl. Pécs I. vagy Pécs I).

A fekvés felirat melletti legördülő mezőben válassza ki a fekvés jellegét:

- belterület
- külterület
- zárkert.

A helyrajzi szám mezőben adja meg a keresett helyrajzi számot.

A helyrajzi szám legfeljebb négy részből állhat (főszám, alátörés, épületjel, lakásszám), amelyeket / jel választ el egymástól. A főszám, alátörés és a lakásszám csak számot tartalmazhat, míg az épületjel egy vagy két betű lehet.

A kitöltést követően kattintson a "Keresés" feliratú gombra.

Cím és helyrajzi szám alapján történő keresés esetén is a sikeres keresés befejeztével megjelenik egy táblázat, amely mindazokat az ingatlanok adatait tartalmazza, amelyek megfelelnek a megadott keresési feltételnek.

A táblázat első oszlopa minden ingatlan esetében egy választógombot tartalmaz, melyet bejelölve kiválaszthatja a listából a keresett ingatlant. A táblázat második oszlopa a helyrajzi számot, a harmadik oszlop pedig az ingatlan címét tartalmazza.

Az ingatlanok adatai alatt a kiválasztott ingatlanhoz kérhető szolgáltatások láthatók. A szolgáltatás díjait a szolgáltatás neve melletti összeg mutatja. Egy évben két alkalommal igényelhető ingyenesen E-hiteles, teljes tulajdoni lap másolat.

| adatai                          |                                     |                                         |                            |  |
|---------------------------------|-------------------------------------|-----------------------------------------|----------------------------|--|
| Kiválasztás                     | Helyrajzi szám                      | Cím                                     |                            |  |
| Gyöngyösi Körzel                | ti Földhivatal                      |                                         |                            |  |
| ۲                               | GYÖNGYÖS belterület 6245            | 3232 GYÖNGYÖS A                         | kadémia utca 1.            |  |
|                                 |                                     |                                         |                            |  |
|                                 |                                     |                                         |                            |  |
| Ingatlanhoz                     | kérhető szolgáltatások              |                                         |                            |  |
|                                 |                                     |                                         |                            |  |
| Ingatlan<br>leíró adatai        |                                     | E-hiteles<br>ulajdoni lap másolat       | E-hiteles<br>térképmásolat |  |
| <ul> <li>(díjmentes)</li> </ul> |                                     | Teljes (dijmentes)                      | (3000 Ft)                  |  |
| Még 20 darab leté               | öltési lehetőség                    | O Szemle (díjmentes)                    |                            |  |
|                                 | 1                                   | Vég 2 darab díjmentes letöltési lehetős | ég                         |  |
| Társasházi<br>információk       |                                     |                                         |                            |  |
| (dîjmentes)                     |                                     |                                         |                            |  |
|                                 |                                     |                                         |                            |  |
|                                 |                                     |                                         |                            |  |
| Folytat                         | tás előtt kérjük ellenőrizze az ada | tokat.                                  |                            |  |
|                                 |                                     |                                         |                            |  |

**Figyelem!** A *Napenergia Plusz Program* keretében benyújtásra kerülő előregisztrációs kérelem mellékleteként E-hiteles, teljes tulajdoni lap másolat benyújtása szükséges.

A szolgáltatás megnevezése előtti választógombot kiválasztva jelölheti be, hogy melyik szolgáltatást kívánja igénybe venni. A választógomb segítségével válassza ki az E-hiteles tulajdoni lap másolat oszlopból a "Teljes" verziót.

Teljes másolat kérése esetén a tulajdoni lapon szereplő törölt bejegyzések is megjelenítésre kerülnek (a törölt bejegyzések sorszáma vonallal áthúzva). Az E-hiteles okirat (tulajdoni lap másolat) olyan online okirat, amelyen szerepel a Szolgáltató hitelesítő záradéka (tanúsítvány) és a Szolgáltató fokozott biztonságú aláírásával hitelesíti és elhelyezi rajta időbélyegzőjét. Az E-hiteles okirat tájékoztató jellegű, bizonyító erejű, de nem minősül közokiratnak. A Szolgáltató tanúsítványával, és intézményi elektronikus aláírásával azt igazolja, hogy az E-hiteles okirat az ingatlan-nyilvántartási adatbázisból származik és az mindenben megegyezik az ingatlan-nyilvántartási adatbázisban elektronikus formában rögzített adatokkal, és napi

frissítésű, hatályos adatokat tartalmaz. A fenti követelményeknek megfelelő E-hiteles okirat hitelesített dokumentum, és a 2001.évi XXXV.tv. szerint megfelel az írásba foglalás követelményeinek. Az E-hiteles okiraton elhelyezett időbélyegző tanúsítja, hogy az időbélyegzőben feltüntetett időpontban az E-hiteles okirat létezett, azt a Szolgáltató a feltüntetett időpontot megelőzően aláírta, tanúsítványával látta el és a feltüntetett időpont óta nem változott meg az abban rögzített elektronikus adat.

**Figyelem!** Az E-hiteles okirat kinyomtatva, papír formátumban nem minősül elektronikusan aláírt bizonyító erejű dokumentumnak, kizárólag online formában áll rendelkezésre, csak elektronikus formában rendelkezik bizonyító erővel. Ezért kérjük, a letöltött dokumentumot elektronikus adathordozón szíveskedjen elmenteni és megőrizni.

Az űrlap alján figyelmeztetés olvasható, amely szerint a "Tovább" gomb megnyomása előtt az adatokat gondosan ellenőrizni kell.

A "Tovább" feliratú gombra kattintva megerősíti szándékát és elfogadja a kiszabott díjakat. Megjelenik a fizetési oldal, amely tartalmazza a letöltésre kiválasztott dokumentum adatait (dokumentum típus, leírás, fizetendő összeg).

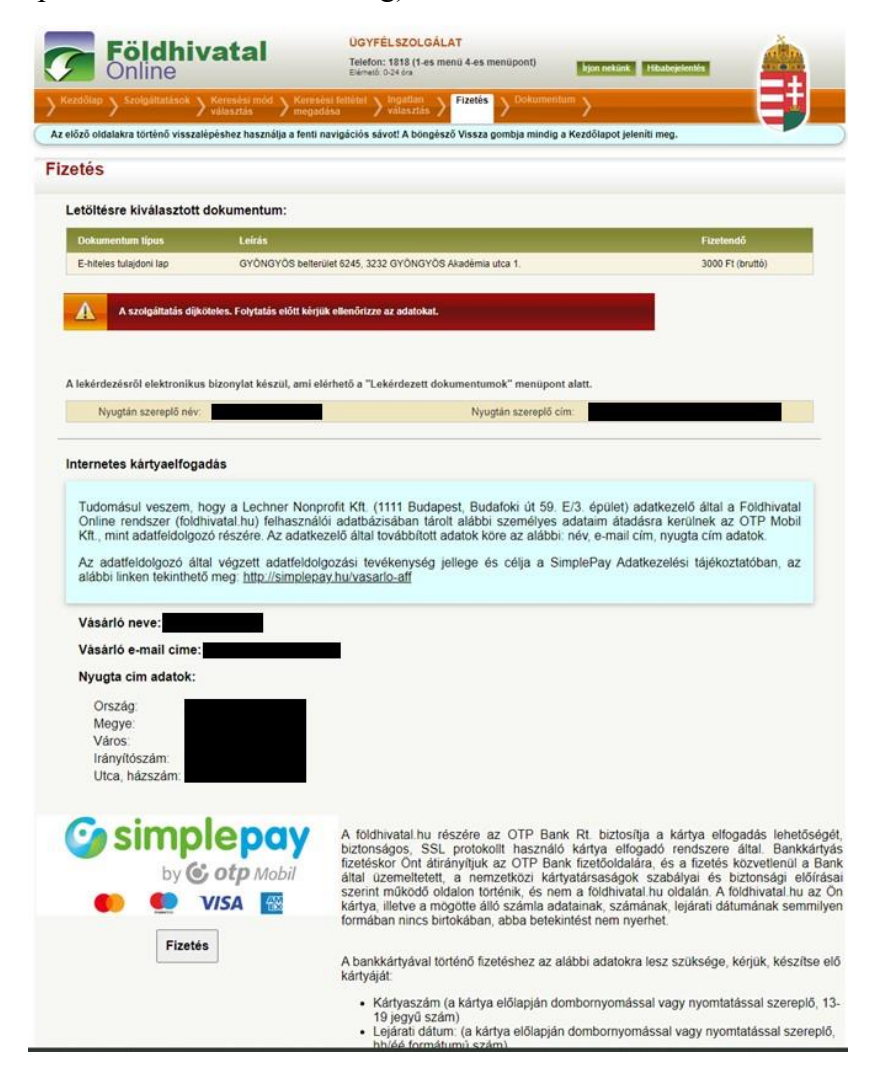

Amennyiben a kért szolgáltatás nem ÁFA köteles, a rendszer egy elektronikusan aláírt (PDF formátumú) bizonylatot állít elő. A bizonylat a "Lekérdezett dokumentumok" között jelenik meg 1-2 napon belül. A bizonylat PDF megjelenítő programmal tekinthető meg.

A dokumentum adatai alatt rövid tájékoztatót talál a bankkártyával történő fizetéssel kapcsolatban. Bankkártyával történő fizetéshez kattintson a "Fizetés" feliratú gombra. A gombra kattintva átkerül az OTP SimplePay fizetőoldalára.

| <ul> <li>C C □ https://securepay.si</li> </ul> | x +<br>simplepay.hu/pay/pay/pay/pay/pay/pay/pay/pay/pay/pay | Mp4x944HbnDQHk85Y3sewdNh-SOmgSMM                                                                                                    |                                                          | <ul> <li>* ☆ ☆ ☆ %     </li> </ul> |
|------------------------------------------------|-------------------------------------------------------------|----------------------------------------------------------------------------------------------------|----------------------------------------------------------|------------------------------------|
| 🌍 sin                                          | mplepay<br>by © ofp made                                    | BANKKÁRTYÁS F                                                                                                    |                                                          |                                    |
|                                                | 🗸 VISSZA A KERESKEDŐ OLDALÁRA                               | Lechner Nonprofit Kft.                                                                                                    | ÖSSZESEN: 3 000 HUF                                      |                                    |
|                                                |                                                             | Ha van már Simple                                                                                                    | fiókod <sup>©</sup>                                      |                                    |
|                                                |                                                             | <ul> <li>V/SA</li> <li>Kártyaszám</li> <li>Kártyára írt név</li> <li>HH/ÉÉ</li> <li>SMPLE FIÓKOT REGISZERI<br/>Legiozdeléb nár kártys: számladdatok<br/>izeténszi</li> <li>Tsibezer webshog ét molityártési lénté<br/>Mért étdemes Simole fiókot léttehozotti</li> </ul> | CVC/CVV kód<br>KLOK<br>megadasa ndikul, jelszóval<br>seg |                                    |
|                                                |                                                             |                                                                                                    |                                                          |                                    |
| ・ P írjon ide a kereséshez                     | 🊈 # 🖪 🧕 🖸 💽                                                 | <u>4 4</u>                                                                                                    |                                                          | ∧ 9m d≈ 16.00<br>2023.06.06. ₩     |

A megjelenő oldalon meg kell adnia a bankkártyaszámát, a bankkártya tulajdonos nevét, a bankkártya lejárati dátumát és az érvényesítési kódot.

Az adatok megadása után ellenőrizze az adatokat. Amennyiben az adatok megfelelőek, kattintson a "Fizetés" feliratú gombra.

Az adatok elküldését választva megkezdődik az adatok feldolgozása.

A fizetést követően visszakerül a Földhivatal Online rendszerbe ahol megkezdődik a fizetés ellenőrzése.

Sikeres fizetési tranzakció esetén megjelenik a "Sikeres tranzakció" üzenet. E-hiteles tulajdoni lap lekérése esetén megjelenik a dokumentum letöltési linkje. Kérjük, töltse le a dokumentumot és azt digitális formában tárolja.